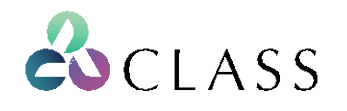

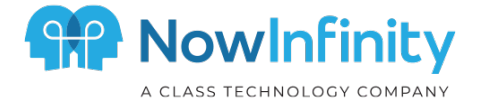

### Office 365 Relay Manual

Please refer to the relevant section below for instructions to set up Office 365 Relay for NowInfinity.

#### Contents:

- 1. Switching Outlook host and port to avoid outgoing email issue failure......1

## 1. Switching Outlook host and port to avoid outgoing email issue failure

If the settings for outgoing email settings has been saved with SMTP settings, and Outlook as the Provider (using Exchange 365 and ordinary SMTP (host: smtp.office365.com), with an SMTP port 587 or SMTP port 465; and if you are having an issue with sending emails via NowInfinity, it is recommended that the SMTP server is switched to a mail.protection.outlook.com host with SMTP port saved as 25 and to add a connector to your outgoing email settings.

#### Setting up the mail.protection.outlook.com host

The Host details can be found from the MX records by referring to a third party website such as <a href="https://toolbox.googleapps.com/apps/dig/">https://toolbox.googleapps.com/apps/dig/</a>

| ame | .com.au | Domain na | me  |       |    |    |     |     |     |     |  |
|-----|---------|-----------|-----|-------|----|----|-----|-----|-----|-----|--|
| A   | AAAA    | ANY       | CAA | CNAME | МХ | NS | PTR | SOA | SRV | тхт |  |

| Host: | *****-***-****.mail.protection.outlook.com |
|-------|--------------------------------------------|
| Port: | 25                                         |

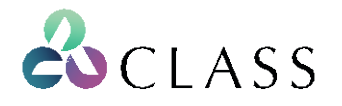

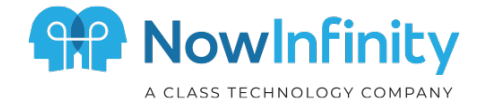

#### These details can be saved on NowInfinity from Menu > Portal > Portal Settings > Email settings:

|                                     | Send Test Email 🛛 🥥 Set SM |
|-------------------------------------|----------------------------|
| PE:                                 |                            |
| SMTP                                | v                          |
| SENDER DATA                         |                            |
| PROVIDER:                           |                            |
| Other                               | Save sender                |
| SMTP SERVER:                        | SMTP PORT:                 |
| -com-au.mail.protection.outlook.com | 25                         |
| SMTP LOGIN:                         | SMTP PASSWORD:             |
| email address                       |                            |
| FROM NAME:                          | FROM ADDRESS:              |
| Sender name                         | Sender email address       |
| SEND A COPY OF ALL EMAILS TO:       |                            |
|                                     | ✓ Allow SSL Connections    |

**Note**: If the mail host has been changed to \*\*\*\*\*\_\*\*\*.mail.protection.outlook.com, and port 25, an additional connector should to be created to avoid problems such as failure to send multiple emails, or to non-office domain clients. You can set up the connector using the following steps depending on your access and the version of Office 365 admin that is being used.

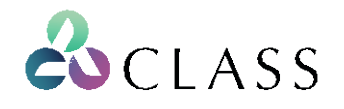

- 2. Steps to create a manual for creating mail relay in new Office 365 Admin GUI
- 1) Select "Mail flow":

|          | Exchange admin center         |   |                                                             |    |                         |                                          |                                                                                 |               |         |
|----------|-------------------------------|---|-------------------------------------------------------------|----|-------------------------|------------------------------------------|---------------------------------------------------------------------------------|---------------|---------|
| =        |                               |   | NowInfinity Pty Ltd.                                        |    |                         |                                          | + Add card (7 more available)                                                   | 📢 What's new? | Oefault |
| <u>ش</u> | Home                          |   |                                                             |    |                         |                                          |                                                                                 |               |         |
| 8        | Recipients                    | ~ |                                                             |    |                         |                                          |                                                                                 |               |         |
|          | Mailboxes                     |   | Training & guide                                            |    | Mailboxes               | Mail flow                                |                                                                                 |               |         |
|          | Groups<br>Resources           |   | Training for admins<br>Exchange admin center video tutorial |    | Manage email forwarding | 238k au                                  | to-forwarded                                                                    |               |         |
|          | Contacts                      |   | Documentation                                               |    | Add a shared mailbox    | message                                  | es                                                                              |               |         |
|          | Mail flow                     | ~ | Learn to use the Exchange admin center                      |    | Hide from address list  | Shows messages th<br>Microsoft cloud org | at were automatically forwarded from your<br>to recipients in external domains. |               |         |
| ~a       | Roles                         | ~ |                                                             |    | Edit a mailbox          |                                          | co pri cong.                                                                    |               |         |
| 1        | Migration                     | ~ |                                                             |    | Lore a manufox          | View report                              |                                                                                 |               |         |
| k        | Reports                       | ~ |                                                             |    |                         |                                          |                                                                                 |               |         |
| Q        | Insights                      |   | Mail flow                                                   |    | Exchange                |                                          |                                                                                 |               |         |
| 2        | Organization                  | ~ | 17.4k inbound                                               |    | Latest 5 batches        |                                          |                                                                                 |               |         |
| Cş       | Public folders                | ~ | messages                                                    |    | No data available       |                                          |                                                                                 |               |         |
| 0        | Classic Exchange admin center |   |                                                             | -1 |                         |                                          |                                                                                 |               |         |
| ٥        | Microsoft 365 admin center    |   | TLS1.0 TLS1.1 TLS1.2 NoTLS                                  |    |                         |                                          |                                                                                 |               |         |
|          |                               |   |                                                             |    |                         |                                          |                                                                                 |               |         |
|          |                               |   |                                                             |    |                         |                                          |                                                                                 |               |         |
|          |                               |   |                                                             |    |                         |                                          |                                                                                 |               |         |

2) Select "Your organization's email server":

Add a connector

| New connector                        | New connector                                                                              |
|--------------------------------------|--------------------------------------------------------------------------------------------|
| O Name                               | Specify your mail flow scenario, and we'll let you know if you need to set up a connector. |
|                                      | Connection from                                                                            |
| Authenticating sent em               | il Office 365                                                                              |
|                                      | Your organization's email server                                                           |
| <ul> <li>Review connector</li> </ul> | O Partner organization                                                                     |
|                                      |                                                                                            |
|                                      | Connection to                                                                              |
|                                      | Office 365                                                                                 |
|                                      |                                                                                            |

- 3) Add Class (NowInfinity) IP's addresses
  - 52.64.41.85
  - ✤ 52.64.41.199
  - 52.64.7.174

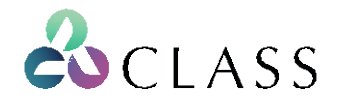

Authenticating sent email

Review connector

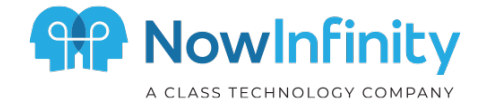

| ose how Office 365 will authenticate and accept email sent from your email server.<br>By verifying that the subject name on the certificate that the sending server uses to authenticate with Office 365 matches the domain entered in the text box below (recommended)<br>Example: contoso.com or *.contoso.com<br>By verifying that the IP address of the sending server matches one of the following IP addresses, which belong exclusively to your organization<br>Example: 10.5.3.2 or 10.3.1.5/24<br>52.64.41.85<br>52.64.41.199<br>52.64.7.174<br>Tector | r should Office 365 identify email from your em                                                                                                    | nail server?                                                                |
|----------------------------------------------------------------------------------------------------|----------------------------------------------------------------------------------------------------|-----------------------------------------------------------------------------|
| By verifying that the subject name on the certificate that the sending server uses to authenticate with Office 365 matches the domain entered in the text box below (recommended)   Example: contoso.com or *.contoso.com   By verifying that the IP address of the sending server matches one of the following IP addresses, which belong exclusively to your organization   Example: 10.5.3.2 or 10.3.1.5/24   52.64.41.85   52.64.41.199   52.64.7.174   Connector                                                                                           | Choose how Office 365 will authenticate and accep                                                                                                    | t email sent from your email server.                                        |
| Example: contoso.com or *.contoso.com   By verifying that the IP address of the sending server matches one of the following IP addresses, which belong exclusively to your organization   Example: 10.5.3.2 or 10.3.1.5/24   Example: 10.5.3.2 or 10.3.1.5/24   \$2.64.41.85   \$2.64.41.99   \$2.64.7.174   a connector Connector cread                                                                                                    | <ul> <li>By verifying that the subject name on the certif<br/>authenticate with Office 365 matches the doma<br/>(recommended)</li> </ul>                                                                                                    | ficate that the sending server uses to<br>ain entered in the text box below |
| By verifying that the IP address of the sending server matches one of the following IP addresses, which belong exclusively to your organization   Example: 10.5.3.2 or 10.3.1.5/24   52.64.41.85   52.64.41.199   52.64.7.174   a connector   Connector creat                                                                                                    | Example: contoso.com or *.contoso.com                                                                                                    |                                                                             |
| Example: 10.5.3.2 or 10.3.1.5/24       +         52.64.41.85       III         52.64.41.199       III         52.64.7.174       III                                                                                                    | By verifying that the IP address of the sending addresses, which belong exclusively to your orgonal detections and the sender of the sender of the send | server matches one of the following IP<br>ganization                        |
| 52.64.41.85       □         52.64.41.199       □         52.64.7.174       □                                                                                                    | Example: 10.5.3.2 or 10.3.1.5/24                                                                                                    | +                                                                           |
| 52.64.41.199       □         52.64.7.174       □                                                                                                    | 52.64.41.85                                                                                                    | Ŵ                                                                           |
| a connector Connector Crea                                                                                                    | 52.64.41.199                                                                                                    | Ū.                                                                          |
| a connector Sonnector crea                                                                                                    | 52.64.7.174                                                                                                    | <u>i</u>                                                                    |
| a connector Sonnector crea                                                                                                    |                                                                                                    |                                                                             |
| Sonnector crea                                                                                                    | connector                                                                                                    |                                                                             |
|                                                                                                    |                                                                                                    | Connector created                                                           |
| New connector Add another connector                                                                                                    | ew connector                                                                                                    | Add another connector                                                       |
|                                                                                                    |                                                                                                    |                                                                             |

On SMTP\_Relay Your org O365

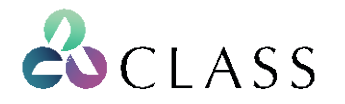

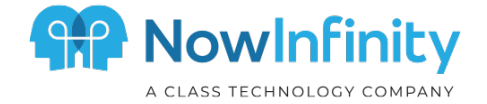

| New Connector - Google Chrome                                                                                                    | _ | $\times$ |
|----------------------------------------------------------------------------------------------------|---|----------|
| outlook.office365.com/ecp/Connectors/InboundOnPremConnector.aspx                                                                                                 |   |          |
|                                                                                                    |   |          |
| New connector                                                                                                    |   |          |
|                                                                                                    |   |          |
|                                                                                                    |   |          |
| This connector lets Office 365 accept email messages from your organization's email server (also called an on-premises server)                                   |   |          |
|                                                                                                    |   |          |
| ^Name:                                                                                                    |   |          |
| INDULY KODV                                                                                                    |   |          |
| Sivi r _ixelay                                                                                                    |   |          |
|                                                                                                    |   |          |
| Description:                                                                                                    |   |          |
| Description:                                                                                                    |   |          |
| Description:                                                                                                    |   |          |
| Description:                                                                                                    |   |          |
| Description:                                                                                                    |   |          |
| Description:                                                                                                    |   |          |
| Description:                                                                                                    |   |          |
| Description:          What do you want to do after connector is saved?         Implementation         Retain internal Exchange email headers (recommended)       |   |          |
| Description:          What do you want to do after connector is saved?         Immediate Turn it on         Retain internal Exchange email headers (recommended) |   |          |
| Description:          What do you want to do after connector is saved?         Image: Turn it on         Retain internal Exchange email headers (recommended)    |   |          |

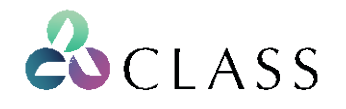

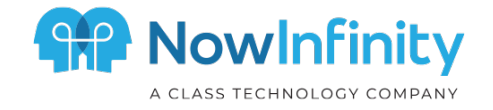

# 3. Steps where an old Office 365 Admin GUI is being used

|      | Admin                                                    |                         |                                                               |                                                |                                        |
|------|----------------------------------------------------------|-------------------------|---------------------------------------------------------------|------------------------------------------------|----------------------------------------|
| Ex   | change admin center                                      |                         |                                                               |                                                |                                        |
| das  | hboard                                                   | rules mess              | age trace accepted domains remote domain                      | s connectors                                   |                                        |
| reci | pients                                                   |                         |                                                               |                                                |                                        |
| peri | missions                                                 | +- 🖍 🖻 i                | 〕↑↓  ↓  ↓  ₽  ₹  ₽ ₽                                          |                                                |                                        |
| com  | npliance management                                      | ON RL                   | LE                                                            |                                                | PRIORITY A                             |
| orga | anization                                                | ✓ Pr<br>✓ BC            | actice Protect Password Redirect<br>C support message to info |                                                | <b>0</b><br>1                          |
| prot | tection                                                  |                         |                                                               |                                                |                                        |
| mai  | il flow                                                  |                         |                                                               |                                                |                                        |
| mol  | bile                                                     |                         |                                                               |                                                |                                        |
| pub  | lic folders                                              |                         |                                                               |                                                |                                        |
| unif | ied messaging                                            |                         |                                                               |                                                |                                        |
| hyb  | rid                                                      |                         |                                                               |                                                |                                        |
|      |                                                          |                         |                                                               |                                                |                                        |
| 63   | New Exchange admin center                                |                         |                                                               |                                                |                                        |
|      |                                                          |                         |                                                               |                                                |                                        |
|      |                                                          |                         |                                                               |                                                |                                        |
|      |                                                          |                         |                                                               |                                                |                                        |
|      | rules message trace accen                                | ted domains in          | emote domains connectors                                      |                                                |                                        |
|      | Tules message trace accep                                |                         | emote domains connectors                                      |                                                |                                        |
|      | We have simplified & improved<br>preview the experience. | I the Connectors m      | anagement experience in the new Exchange adm                  | in portal. You can try to                      | Try it now                             |
|      |                                                          |                         |                                                               |                                                |                                        |
|      | Connectors held control the flow of emai                 | il messages to and from | your Office 365 organization. However, because most organ     | zations don't need to use connectors, we recom | mend that you first check to see if yo |
|      | Want to relp us improve connectors? Jus                  | t send us feedback and  | let us know what you liked, didn't like, or what we can do to | make your experience better.                   |                                        |
|      | +/ 🖻 🕄                                                   |                         |                                                               |                                                |                                        |
|      | STATUS 🔺 NAME                                            |                         | FROM                                                          | то                                             |                                        |

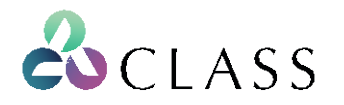

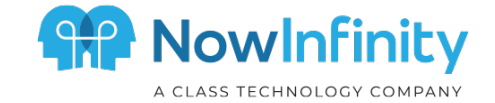

| preview u                    | ne experience.                                                                                                    |                                                       |                                                                                                    |                                                                                                    |         |                                            |
|------------------------------|----------------------------------------------------------------------------------------------------|-------------------------------------------------------|----------------------------------------------------------------------------------------------------|----------------------------------------------------------------------------------------------------|---------|--------------------------------------------|
| Connectors h<br>Want to help | New Connector - Google Chrome     outlook.office365.com/ecp/Connectors/ConnectorSelection.aspx?ActivityConnectorSelection.aspx?ActivityConnectorSelection | Correlatic                                            | –<br>onID=531                                                                                                    | ロ<br>e776d-2f                                                                                                    | ×<br>f8 | to use connectors, we recor<br>ice better. |
| + 🖍 🖮 (                      | Select your mail flow scenario<br>Specify your mail flow scenario, and we'll let you know if you need to set up a connector.                                                                                                    | Off                                                   | Fice 265, Vo                                                                                                    | ur cloud                                                                                                    |         |                                            |
| On                           | Learn more From: Your organization's email server ▼ To: Office 365 ▼ You need to create a connector withis mail flow scenario. When this connector is set up, Office 365 ♥ You need to create a connector withis mail flow scenario. When this connector is set up, Office 365 will accept messages from our organization's email server and send the messages to recipients on your behalf. Accomplete this scenario, you'll also need to configure your email server to send email messages directly to Office 365. Learn more about configuring your email server                                                                                                    | Par<br>par<br>org<br>bu:<br>bar<br>clo<br>pror<br>ser | fice 365: Yo<br>hail subscrip<br>all server:<br>hail server:<br>hail server:<br>hail server to<br>hange. It's con-<br>premise<br>ther organ<br>ther organ<br>ther can bo<br>ganization y<br>siness with<br>nk. It can a<br>ud email so<br>yolder that<br>vices such | ur cloud<br>otion.<br>tion's<br>This is an<br>hat you<br>often called<br>es server.<br>ization: A<br>e an<br>you do<br>, such as a<br>lso be a<br>ervice<br>provides<br>as | ~       |                                            |

#### + Add a connector 📋 Delete 💍 Refresh

| New connector  This connector lets Office 365 accept email messages from your organization's email server also called an on-premises server).  Name: SMTP_Relay  Description:  What do you want to do after connector is saved? Turn it on  | New connector This connector lets Office 365 accept email messages from your organization's email server (also called an on-premises server). *Name: SMTP_Relay Description:  What do you want to do after connector is saved? Turn it on Retain internal Exchange email headers (recommended)                                                           |                                                                                                    |  |  |
|----------------------------------------------------------------------------------------------------|----------------------------------------------------------------------------------------------------|----------------------------------------------------------------------------------------------------|--|--|
| This connector lets Office 365 accept email messages from your organization's email server<br>also called an on-premises server).<br>Name:<br>SMTP_Relay<br>Description:<br>What do you want to do after connector is saved?<br>Turn it on  | This connector lets Office 365 accept email messages from your organization's email server<br>(also called an on-premises server).<br>*Name:<br>SMTP_Relay<br>Description:<br>                                                                                                    | New connector                                                                                                    |  |  |
| This connector lets Office 365 accept email messages from your organization's email server<br>also called an on-premises server).<br>'Name:<br>SMTP_Relay<br>Description:<br>What do you want to do after connector is saved?<br>Turn it on | This connector lets Office 365 accept email messages from your organization's email server<br>(also called an on-premises server).<br>*Name:<br>SMTP_Relay<br>Description:<br>What do you want to do after connector is saved?<br>Yhat do you want to do after connector is saved?<br>Turn it on<br>Retain internal Exchange email headers (recommended) |                                                                                                    |  |  |
| Name: SMTP_Relay Description: What do you want to do after connector is saved? Turn it on                                                                                                    | *Name:<br>SMTP_Relay Description: What do you want to do after connector is saved? Turn it on Retain internal Exchange email headers (recommended)                                                                                                    | This connector lets Office 365 accept email messages from your organization's email server<br>(also called an on-premises server).        |  |  |
| SMTP_Relay Description: What do you want to do after connector is saved? Turn it on                                                                                                    | SMTP_Relay Description: What do you want to do after connector is saved? Turn it on Retain internal Exchange email headers (recommended)                                                                                                    | *Name:                                                                                                    |  |  |
| Description:<br>What do you want to do after connector is saved?<br>Turn it on                                                                                                    | Description:<br>What do you want to do after connector is saved?<br>Turn it on<br>Retain internal Exchange email headers (recommended)                                                                                                    | SMTP_Relay                                                                                                    |  |  |
| What do you want to do after connector is saved?                                                                                                    | Description:<br>What do you want to do after connector is saved?<br>Turn it on<br>Retain internal Exchange email headers (recommended)                                                                                                    |                                                                                                    |  |  |
| What do you want to do after connector is saved?                                                                                                    | What do you want to do after connector is saved?<br>Turn it on<br>Retain internal Exchange email headers (recommended)                                                                                                    |                                                                                                    |  |  |
| What do you want to do after connector is saved?                                                                                                    | What do you want to do after connector is saved?<br>Turn it on<br>Retain internal Exchange email headers (recommended)                                                                                                    | Description:                                                                                                    |  |  |
| What do you want to do after connector is saved?                                                                                                    | What do you want to do after connector is saved?<br>Iurn it on<br>Retain internal Exchange email headers (recommended)                                                                                                    | Description:                                                                                                    |  |  |
| What do you want to do after connector is saved?                                                                                                    | What do you want to do after connector is saved?<br>Turn it on<br>Retain internal Exchange email headers (recommended)                                                                                                    | Description:                                                                                                    |  |  |
| What do you want to do after connector is saved?                                                                                                    | What do you want to do after connector is saved?<br>Turn it on<br>Retain internal Exchange email headers (recommended)                                                                                                    | Description:                                                                                                    |  |  |
| What do you want to do after connector is saved?<br>Turn it on                                                                                                    | What do you want to do after connector is saved?<br>Iurn it on<br>Retain internal Exchange email headers (recommended)                                                                                                    | Description:                                                                                                    |  |  |
| Turn it on                                                                                                    | <ul> <li>Turn it on</li> <li>Retain internal Exchange email headers (recommended)</li> </ul>                                                                                                    | Description:                                                                                                    |  |  |
|                                                                                                    | Retain internal Exchange email headers (recommended)                                                                                                    | Description:                                                                                                    |  |  |
| A Retain internal Exchange email headers (recommended)                                                                                                    |                                                                                                    | Description:                                                                                                    |  |  |
|                                                                                                    |                                                                                                    | Description:<br>What do you want to do after connector is saved?<br>I' Turn it on<br>Retain internal Exchange email headers (recommended) |  |  |

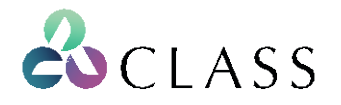

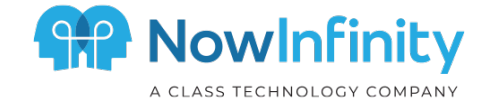

| 😼 New Connector - Google Chrome                                                                                                    | _  |      | $\times$ |
|----------------------------------------------------------------------------------------------------|----|------|----------|
| outlook.office365.com/ecp/Connectors/InboundOnPremConnector.aspx                                                                                                    |    |      |          |
| New connector                                                                                                    |    |      |          |
| How should Office 365 identify email from your email server?                                                                                                    |    |      |          |
| By verifying that the subject name on the certificate that the sending server uses to<br>authenticate with Office 365 matches this domain name (recommended)                                        |    |      |          |
| Example: contoso.com or *.contoso.com                                                                                                    |    |      |          |
| <ul> <li>By verifying that the IP address of the sending server matches one of these IP</li> </ul>                                                                                                  |    |      |          |
| addresses that belong to your organization                                                                                                    |    |      |          |
| + / -                                                                                                    |    |      |          |
| 52.64.41.85                                                                                                    |    |      |          |
| 52.64.41.199                                                                                                    |    |      |          |
| 52.64.7.174                                                                                                    |    |      |          |
|                                                                                                    |    |      |          |
|                                                                                                    |    |      |          |
|                                                                                                    |    |      |          |
| Office 365 will only accept messages through this connector if the sender's domain<br>or TLS certificate domain is configured as an accepted domain for your Office 365<br>organization. Learn more |    |      |          |
|                                                                                                    |    |      |          |
| Back Next                                                                                                    | Ca | ncel |          |
|                                                                                                    |    |      |          |

Connectors help control the flow of email messages to and from your Office 365 organization. However, because most organizations don't need to use connectors, we recomm

Want to help us improve connectors? Just send us feedback and let us know what you liked, didn't like, or what we can do to make your experience better.

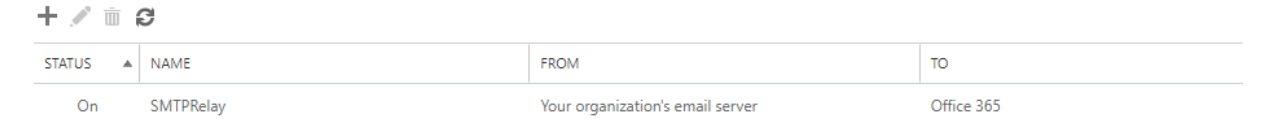